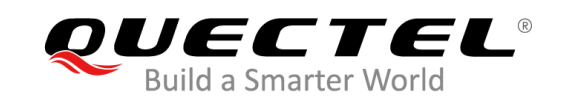

## SIM OTA Provisioning Process for Korea Network

2023.05.17

ByungCheol Jun

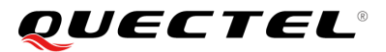

www.quectel.com

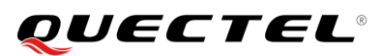

## Contents

| Description                      | 3                                                                                                    |
|----------------------------------|----------------------------------------------------------------------------------------------------|
| Network Operator for KOREA       | 3                                                                                                    |
| OTA Configuration for KR MNOs    | 3                                                                                                    |
| Gloval OTA provision process     | ļ                                                                                                    |
| SKTelecom OTA requirements       | ł                                                                                                    |
| SKT OTA provision process        | ł                                                                                                    |
| AT command and Log analysis      | 7                                                                                                    |
| LGU+ OTA requirements            | )                                                                                                    |
| LGU+ OTA provision process       | )                                                                                                    |
| AT command and Log analysis10    | )                                                                                                    |
| KT OTA requirements 11           | L                                                                                                    |
| KT OTA provision process         | L                                                                                                    |
| AT command and Log analysis12    | 2                                                                                                    |
| Check Point for SIM Provisioning | 7                                                                                                    |
|                                  | Description3Network Operator for KOREA3OTA Configuration for KR MNOs3Gloval OTA provision process4SKTelecom OTA requirements4SKT OTA provision process4AT command and Log analysis7LGU+ OTA requirements9LGU+ OTA provision process9AT command and Log analysis10KT OTA provision process11KT OTA requirements11KT OTA requirements11KT OTA requirements11KT OTA provision process11KT OTA provision process12Check Point for SIM Provisioning17 |

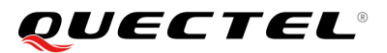

## 1. Description

This documents desctibe OTA process for Korea network operator. There is no specific english document for Korea MNO.

## 2. Network Operator for KOREA

- SK Telecom
- КТ
- LGU+

## 2.1 OTA Configuration for KR MNOs

|             | SK Telecom                      | КТ                              | LGU+                            |
|-------------|---------------------------------|---------------------------------|---------------------------------|
| APN         | [M2M] 012-XXXX-XXXX             | default.ktfwing.com             | ata launlus sa kr               |
|             | Ite-Internet.sktelecom.com      | lte.ktfwing.com                 | ota.igupius.co.ki               |
|             | [Commecial] 010-XXXX-XXXX       | ims                             |                                 |
|             | lte.sktelecom.com               |                                 |                                 |
|             | IMS                             |                                 |                                 |
| Bearer      | BIP                             | BIP                             | BIP                             |
|             | SMS                             | SMS                             |                                 |
| OTA Trigger | Power up EF_IMSI_P(2F24)        | Specific Envelope Command       | Specific Envelope Command       |
|             | See chapter 3.1                 | See chapter 4.1                 | See chapter 5.1                 |
| OTA Start   | AT+QCOTA                        | AT+QCOTA                        | AT+QCOTA                        |
| OTA         | +QIND: "OTA", <result></result> | +QIND: "OTA", <result></result> | +QIND: "OTA", <result></result> |
| Status URC  | <result> 0 OTA SEND</result>    | SUCCESS                         |                                 |
|             | 1 OTA SEND                      | FAIL                            |                                 |
|             | 4 OTA SUCC                      | ESS                             |                                 |
|             | 9 OTA failed                    |                                 |                                 |
| Model       | EC25/BG770/BG950/EM06           | EC25/BG770/BG950/EM06           | EC25/BG770/BG950/EM06           |
|             | /AG35/RM500                     | /AG35/RM500                     | /AG35/RM500                     |

#### **AT Command Example**

| OIN LOO |                 |                           |                                      |                                                                 |
|---------|-----------------|---------------------------|--------------------------------------|-----------------------------------------------------------------|
| OTA LOG |                 |                           |                                      |                                                                 |
| MSG     | 07:41:50.345104 | Data Services/High        | [ dsatrsp.c 321] Command echo        | at+qcota < Start OTA                                            |
| MSG     | 07:42:00.413985 | DS AT Command Parser/High | [ quectel_urc.c 495] [Quectel] [dsat | _send_urc_ext] urc_buffer = +QIND: "OTA",0,item_ptr->used = 14  |
| ota log |                 |                           |                                      |                                                                 |
| ota log |                 |                           |                                      | < OTA Start Indication                                          |
| ota log |                 |                           |                                      |                                                                 |
| OTA LOG |                 |                           |                                      | < OTA End Indication                                            |
| MSG     | 07:42:06.925990 | DS AT Command Parser/High | [ quectel_urc.c 495] [Quectel] [dsat | _send_urc_ext] urc_buffer = +QIND: "OTA",4,item_ptr->used = 14  |
| OTA LOG |                 |                           |                                      |                                                                 |
| MSG     | 07:42:07.773985 | DS AT Command Parser/High | [ quectel_urc.c 495] [Quectel] [dsat | _send_urc_ext] urc_buffer = +QIND: SMS_DONE,item_ptr->used = 15 |
| OTA LOG |                 |                           |                                      |                                                                 |
| ota log |                 |                           |                                      | Attach commolete with New IMSI                                  |
| OTA LOG |                 |                           |                                      | Attach commplete with New INISI                                 |

## 2.2 Global OTA provision process

The device shall support proactive commands from UICC. See details for ETSI 102.223 and 3GPP TS 31.111

Proactive Command to support BIP operation.

- Profile Download
- SMS-PP Data Download
- Command Result
- Proactive UICC: Refresh
- Proactive UICC: Send Short Message
- Proactive UICC: Set Up Event List
- Event: Data Available
- Proactive UICC: Open Channel
- Proactive UICC: Close Channel
- Proactive UICC: Send Data
- Proactive UICC: Receive Data

The Korea Network Provider like SKTelecom, KT and LGU+ follows global standard for BIP. But they have some specific rules for the their network.

The description describe for their own rules for SIM provisioning.

Also they KR MNOs does not provide English Requirement Documents.

## 3. SKTelecom OTA requirements

OTA (Over The Air Administration) is an interaction between the terminal and UICC for changing subscriber information contained in UICC (File management) and downloading applications (Application management).

OTA implementation in WCDMA/LTE mode: It is implemented according to the standards of 3GPP TS23.048 and TS 31.111. Terminals and USIMs supporting Bearer Independent Protocol must comply with GP v2.2 Amendment B v1.1, ETSI 102.226/102.223, RFC 2616/2246/4279/3546 standards for BIP USAT command and HTTPS protocol. The terminal and USIM must support the HTTPS protocol, and TLS (v1.0 or higher) for security is essential.

should support for the opening process. It should be able to proceed with the internal initialization operation so that the parameter can be applied to the NV of the terminal.

The device should be supported BIP provisioning as follows.

## **3.1 SKT OTA provision process**

UICC card manufacturers must initialize and deliver ADF USIM/EF IMSI\_P (IMSI for Personalization: 2F24) to the temporary number value stored in our COIS system for OTA Activation provisioning function. Upon

opening, the company activates the SMS connection using the temporary number in IMSI\_P and opens the real number for IMSI. \*\* For detailed USIM card structure, refer to our UICC Profile.

Device Requirements for OTA

Terminal requirements to support OTA opening.

The terminal must have a normal mode and an provisioning mode.

The initially released terminal maintains the normal mode, and for the activated USIM card, normal call processing should be possible using IMSI in WCDMA/GSM mode. The terminal enters the provisioning mode by pressing #SKTELECOM#MIN# under any circumstances as long as the card is inserted.

When entering the provisioning mode, in WCDMA/GSM mode, the temporary number IMSI\_P is used to register in the network, and the minimum call processing registered in the HLR such as SMS transmission and reception must be possible.

When the terminal transmits a Refresh Proactive Command (UICC Reset) using the USIM Application Toolkit (USAT) Framework from the USIM card, it should respond normally and initialize the terminal (warm reset).

After entering the opening mode with #SKTELECOM#MIN#, the terminal can be switched to the normal mode only when the opening OTA process operates normally and receives Refresh Proactive (Refresh Proactive Command (UICC Reset) or power off/on and battery removal).

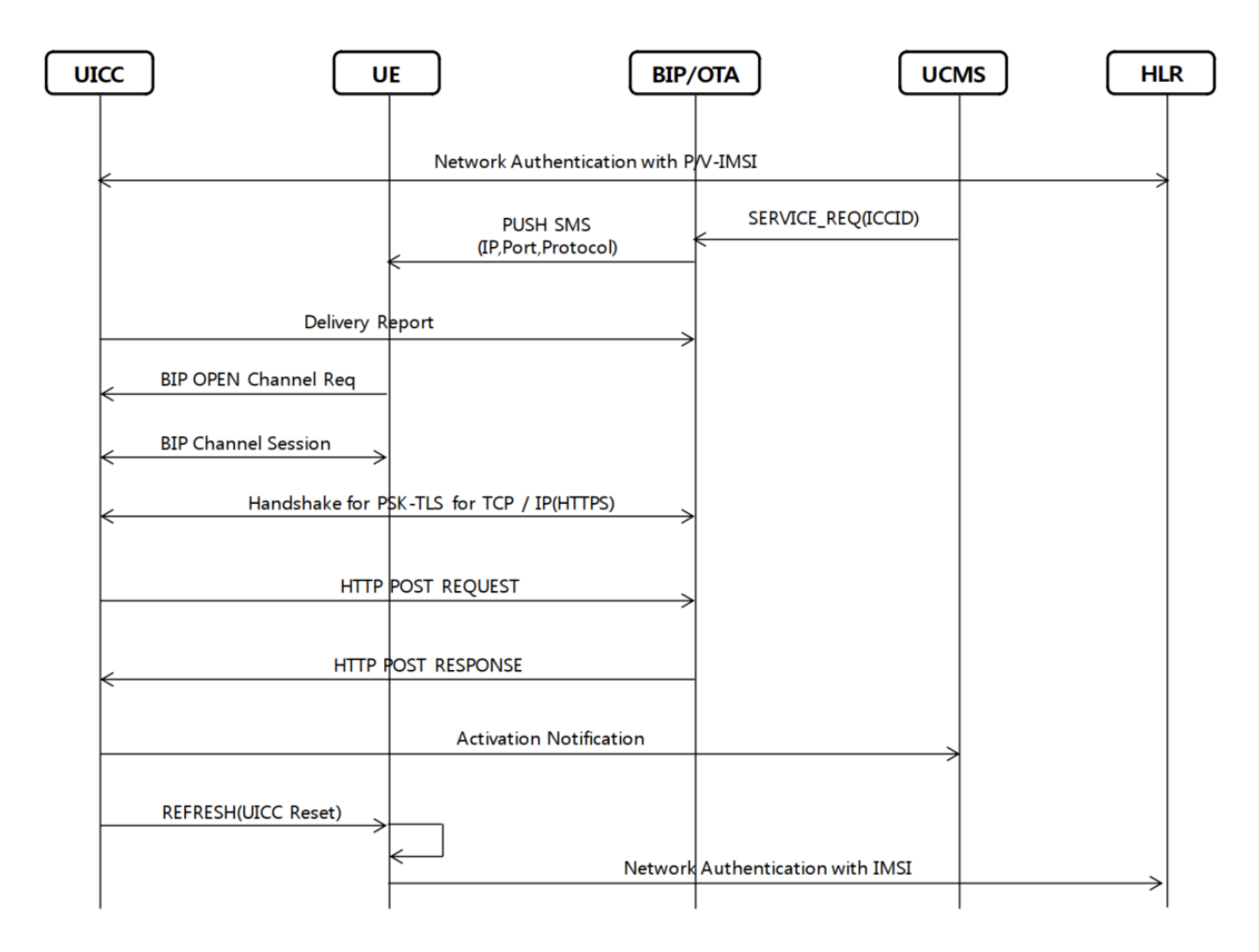

#### **OTA test procedure.**

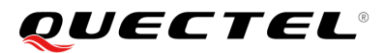

- 1) Power on Device
- 2) Swith Temporary IMSI and Registered with Temporary IMSI(EF\_IMSI\_P: see below table)
  - a. Register with PS+CS Mode.

| Identifie          | er: '2F24'        | Structure: transparent |        |          | Mandatory |
|--------------------|-------------------|------------------------|--------|----------|-----------|
| SFI: '??           |                   |                        |        |          |           |
| F                  | ile size: 9 bytes |                        | Update | activity | : low     |
| Access Conditions: |                   |                        |        |          |           |
| READ               |                   | PIN1                   |        |          |           |
| UPDATE             |                   | ADM1                   | ADM3   |          |           |
| DEACTIVATE         |                   | ADM1                   |        |          |           |
| ACTIVATE           |                   | ADM1                   |        |          |           |
|                    |                   |                        |        |          |           |
| Bytes              | Description       |                        | n      | M/O      | Length    |
| 1                  | Length of IMSI    |                        |        | М        | 1 byte    |
| 2 to 9             | IMSI              |                        |        | М        | 8 bytes   |

Test Command to Read EF\_IMSI\_P

| AT+CSIM=14."00A40004023F00"           |                     |
|---------------------------------------|---------------------|
| +CSIM: 4 "6131"                       |                     |
|                                       |                     |
| UK .                                  |                     |
|                                       |                     |
| AT+CSIVI=14, 00A40004027FFF           |                     |
| +CSIM: 4,"613C"                       |                     |
| ОК                                    |                     |
|                                       |                     |
| AT+CSIM=14,"00A40004022F24"           |                     |
| +CSIM: 4,"611D"                       |                     |
| ОК                                    |                     |
| Read IMSI_P                           |                     |
| AT+CSIM=10,"00B0000000"               |                     |
| +CSIM: 22,"08490550 79598918859000" / | //450059795988158   |
| ОК                                    |                     |
| AT+CSIM=14,"00A40004026F07"           |                     |
| +CSIM: 4,"611E"                       |                     |
| ОК                                    |                     |
| Read IMSI                             |                     |
| AT+CSIM=10,"00B0000000"               |                     |
| +CSIM: 22,"08490550 21840786879000"   | // 4500512487688678 |
| ОК                                    |                     |
|                                       |                     |

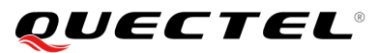

3) Device will try to register with PS mode. (See Figure 3)

a. must be received Reject code as 7 or 14.

4) Device will try to register with CS mode. (See Figure 3)

a. Location update will be completed.

- 5) OTA Data will be received from network.
- 6) After complete OTA, SIM Refresh is triggered from SIM proactive command.
- 7) Warm Reset form SIM
- 8) Modem will be registered with IMSI(EF\_6F07). (See Figure4)

## **3.2 AT command and Log analysis.**

#### STEP1. AT+QCOTA

Restart with IMSI\_P(7FFF/2F04) instead of IMSI(7FFF/6F07)

Figure 1. OTA process with AT command Set

```
04-20 13:09:24.596 D/ATC
                                           1123): AT< +CPIN: READY
04-20 13:09:24.596 D/ATC
                                           1123): AT< OK
04-20 13:10:43.418 D/ATC
04-20 13:10:43.428 D/ATC
                                           1123): AT> AT+CIMI // IMSI for SKT (Read EF_6F07)
1123): AT< 450059953441126
                                         (
                                         ( 1123): AT< OK
( 1123): AT< OK
( 1123): AT> AT+CREG?
04-20 13:10:43.428 D/ATC
04-20 13:09:24.857 D/ATC
                                                                            Regi. fail with IMSI : not activated.
04-20 13:09:24.867 D/ATC
04-20 13:09:24.619 D/ATC
                                        ( 1123): AT< +CREG: 2
( 1123): AT< OK
04-20 13:09:24.857 D/ATC
04-20 13:09:24.867 D/ATC
                                         ( 1123): AT> AT+CEREG?
( 1123): AT< +CEREG: 2
                                         ( 1123): AT< OK
( 1123): AT> AT+QCOTA // Need to set for IMSI_P
04-20 13:09:24.619 D/ATC
04-20 13:09:24.857 D/ATC
04-20 13:09:24.619 D/ATC
                                        ( 1123): AT< OK
// SW RESET
04-20 13:09:24.596 D/ATC
04-20 13:09:24.596 D/ATC
04-20 13:10:43.418 D/ATC
                                         ( 1123): AT< +CPIN: READY
                                        (1123): AT< OK
(1123): AT< OK
(1123): AT> AT+CRSM=178,28480,1,4,30 // Null MSISDN
04-20 13:10:43.428 D/ATC
04-20 13:10:43.428 D/ATC
                                         04-20 13:10:43.418 D/ATC
04-20 13:10:43.428 D/ATC
                                        ( 1123): AT> AT+CIMI // Get IMSI_P for SKT (Read2F24)
( 1123): AT< 450059963441126</pre>
04-20 13:10:43.428 D/ATC
04-20 13:09:24.857 D/ATC
                                        ( 1123): AT< OK
( 1123): AT> AT+CREG?
                                                                          // attach with IMSI_P
04-20 13:09:24.867 D/ATC
04-20 13:09:24.596 D/ATC
                                        ( 1123): AT< +CREG: 1
( 1123): AT< OK
                                                                            Temp. regi. with IMSI P
                                        ( 1123): AT> AT+CREG?
( 1123): AT< +CEREG: 1
04-20 13:09:24.857 D/ATC
04-20 13:09:24.867 D/ATC
04-20 13:09:24.867 D/ATC
                                        ( 1123): AT< OK
   OTA inprogressing
04-20 13:09:24.596 D/ATC
                                        ( 1123): URC< +OIND: "OTA",0
                                                                                    OTA in progress
// OTA Complete.
04-20 13:09:24.596 D/ATC
                                         ( 1123): URC< +QIND: "OTA",4
// SIM Refresh with Warm Reset.
04-20 13:09:24.596 D/ATC (1123): AT< +CPIN: READY
04-20 13:09:24.596 D/ATC (1123): AT< OK
04-20 13:10:43.418 D/ATC (1123): AT< OK
                                                                        // IMSI for SKT (Read EF_6F07)
04-20 13:10:43.428 D/ATC
04-20 13:10:43.428 D/ATC
                                        ( 1123): AT< 450059953441126
( 1123): AT< OK
04-20 15:18:40.753 D/ATC
04-20 15:18:40.756 D/ATC
                                        ( 1123): AT> AT+CNUM // write MSISDN ( 1123): AT< +CNUM: ,"01020952251",129</pre>
                                                                        // write MSISDN by OTA after provisiong complete.
04-20 15:18:40.756 D/ATC
                                         ( 1123): AT< OK
04-20 13:09:24.857 D/ATC
                                         ( 1123): AT> AT+CREG?
                                        ( 1123): AT< +CREG: 1
                                                                          // Registration success with normal IMSI.
04-20 13:09:24.867 D/ATC
                                         (1123): AT< OK
(1123): AT< OK
(1123): AT> AT+CEREG?
(1123): AT< +CEREG: 1
04-20 13:09:24.619 D/ATC
04-20 13:09:24.857 D/ATC
04-20 13:09:24.867 D/ATC
                                                                              Regi. OK with IMSI: SIM activated
04-20 13:09:24.619 D/ATC
                                         ( 1123): AT< OK
```

STEP 2. Register to Network with IMSI\_P

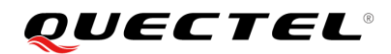

|          | Key         | Туре               | Time Stamp      | Name                                      |      |                                                 |
|----------|-------------|--------------------|-----------------|-------------------------------------------|------|-------------------------------------------------|
| [0xB0ED] | ]           | OTA LOG            | 00:00:28.492114 | LTE NAS EMM Plain OTA Outgoing Message    |      | Attach request Msg                              |
| [0xB0EC] | ]           | OTA LOG            | 00:00:28.614090 | LTE NAS EMM Plain OTA Incoming Message    |      | Attach reject Msg                               |
| [0xB0ED] |             | OTA LOG            | 00:04:36.357874 | LTE NAS EMM Plain OTA Outgoing Message    |      | Attach request Msg                              |
| [0xB0EC] |             | OTA LOG            | 00:04:36.498489 | LTE NAS EMM Plain OTA Incoming Message    |      | Authentication request Msg                      |
| T0xB0ED  |             | OTA LOG            | 00:04:36.571044 | LTE NAS EMM Plain OTA Outgoing Message    |      | Authentication response Msg                     |
| T0xB0EC  |             | OTA LOG            | 00:04:36.597249 | LTE NAS EMM Plain OTA Incoming Message    |      | Security mode command Msg                       |
| T0xB0ED  |             | OTA LOG            | 00:04:36.599415 | LTE NAS EMM Plain OTA Outgoing Message    |      | Security mode complete Msg                      |
| I0xB0EC  |             | OTA LOG            | 00:04:37.109248 | ITE NAS EMM Plain OTA Incoming Message    |      | Attach accept Msg                               |
| IOVB0E21 | ,<br>       | OTA LOG            | 00-04-37 109248 | ITE NAS ESM Plain OTA Incoming Message    |      | Activate default EPS bearer context request Msg |
| [0×B0ED] |             |                    | 00-04-37 141030 | LTE NAS EMM Plain OTA Outgoing Message    |      | Attach complete Msg                             |
| 4        | 1           | OTA EUG            | 00.04.37.141030 | The was think plain of a outgoing message |      | Attach complete Misg                            |
|          |             |                    |                 |                                           |      |                                                 |
| 00:00    | 28.49211    | 4 [OxBOED] LTE NA: | 5 EMM Plain OTA | Outgoing Message                          |      |                                                 |
| rel n    | umber = 9   | (0x9)              |                 |                                           |      |                                                 |
| rel v    | version ma  | ior = 5 (0x5)      |                 |                                           |      |                                                 |
| relv     | version min | nor = 0 (0x0)      |                 |                                           |      |                                                 |
| secur    | ity header  | r or skip ind =    | 0 (0x0)         |                                           |      |                                                 |
| prot     | disc = 7    | (0x7) (EPS mobil   | ity management  | nessages)                                 |      |                                                 |
| msg_t    | :ype = 65   | (0x41) (Attach r   | equest)         |                                           |      |                                                 |
| lte_e    | emm_msg     |                    |                 |                                           |      |                                                 |
| emm      | _attach_re  | equest             |                 |                                           |      |                                                 |
| t        | sc = 0 (0)  | x0) (cached sec    | context)        |                                           |      |                                                 |
| n        | has_key_set | $t_1d = 7 (0x7)$   |                 |                                           |      |                                                 |
| a        | att_type =  | 2 (UX2) (Combin    | ed EPS/IMSI att | acn)                                      |      |                                                 |
|          | id type =   | = 1 (0x1) (TMST)   |                 |                                           |      |                                                 |
|          | odd even    | ind = 1 (0x1)      |                 |                                           |      |                                                 |
|          | num digit   | ts = 15 (0xf)      |                 |                                           |      |                                                 |
|          | digits[0]   | 1 = 4 (0x4)        |                 |                                           |      |                                                 |
|          | digits[1    | 1 = 5 (0x5)        |                 |                                           |      |                                                 |
|          | digits[2    | 1 = 0 (0x0)        |                 |                                           |      |                                                 |
|          | digits[3    | 1 = 0 (0x0)        |                 |                                           |      |                                                 |
|          | digits[4    | 1 = 5 (0x5)        |                 | $D \cdot 4E00E006244$                     | 1170 | •                                               |
|          | digits[5    | 1 = 9 (0x9)        |                 | P:45005996344                             | 1120 |                                                 |
|          | digits[6    | 1 = 9 (0x9)        | -               | -                                         |      |                                                 |
|          | digits[7    | = 6 (0x6)          |                 |                                           |      |                                                 |
|          | digits[8]   | = 3 (0x3)          |                 |                                           |      |                                                 |
|          | digits[9]   | ] = 4 (0x4)        |                 |                                           |      |                                                 |
|          | digits[10   | 0] = 4 (0x4)       |                 |                                           |      |                                                 |
|          | digits[1]   | 1] = 1 (0x1)       |                 |                                           |      |                                                 |
|          | digits[12   | 2] = 1 (0x1)       |                 |                                           |      |                                                 |
|          | digits[13   | 3] = 2 (0x2)       |                 |                                           |      |                                                 |
|          | digits[]    | 4] = 6 (0x6)       |                 |                                           |      |                                                 |
| l u      | ie netwk ca | ap                 | _               |                                           |      |                                                 |

STEP 3. PS fail and CS attach success.

| [0xB0ED]                                                                                                    | OTA LOG | 00:00:28.492114 | LTE NAS EMM Plain OTA Outgoing Message | Attach request Msg                               |  |
|----------------------------------------------------------------------------------------------------|---------|-----------------|----------------------------------------|--------------------------------------------------|--|
| [0xB0EC]                                                                                                    | OTA LOG | 00:00:28.614090 | LTE NAS EMM Plain OTA Incoming Message | Attach reject Msg                                |  |
| [0xB0ED]                                                                                                    | OTA LOG | 00:04:36.357874 | LTE NAS EMM Plain OTA Outgoing Message | Attach request Mag                               |  |
| [0xB0EC]                                                                                                    | OTA LOG | 00:04:36.498489 | LTE NAS EMM Plain OTA Incoming Message | Authentication request Msg                       |  |
| [0xB0ED]                                                                                                    | OTA LOG | 00:04:36.571044 | LTE NAS EMM Plain OTA Outgoing Message | Authentication response Msg                      |  |
| [0xB0EC]                                                                                                    | OTA LOG | 00:04:36.597249 | LTE NAS EMM Plain OTA Incoming Message | Security mode command Msg                        |  |
| [0xB0ED]                                                                                                    | OTA LOG | 00:04:36.599415 | LTE NAS EMM Plain OTA Outgoing Message | Security mode complete Msg                       |  |
| [0xB0EC]                                                                                                    | OTA LOG | 00:04:37.109248 | LTE NAS EMM Plain OTA Incoming Message | Attach accept Msg                                |  |
| [0xB0E2]                                                                                                    | OTA LOG | 00:04:37.109248 | LTE NAS ESM Plain OTA Incoming Message | Activate default EDS la arer context request Msg |  |
| [0xB0ED]                                                                                                    | OTA LOG | 00:04:37.141030 | LTE NAS EMM Plain OTA Outgoing Message | Attach complete Msg                              |  |
| 4                                                                                                    |         |                 |                                        |                                                  |  |
| 00:00:28.614090[0xB0EC]LTE NAS EMM Plain OTA Incoming Message<br>pkt_version = 1 (0x1)<br>rel_number = 9 (0x9) |         |                 |                                        |                                                  |  |

```
rel_number = 9 (0x9)
rel_version_major = 5 (0x5)
rel_version_minor = 0 (0x0)
security_beder_or_skip_ind = 0 (0x0)
prot_disc = 7 (0x7) (EPS mobility management messages
msg_type = co (0x44) (Attach reject)
lte_emm_msg
emm_attach_reject
    cause_value = 8 (0x8) (EPS services and non-EPS services not allowed)
esm_msg_container_incl = 0 (0x0)
t3346_incl = 0 (0x0)
T3402_incl = 0 (0x0)
ext_emm_cause_incl = 0 (0x0)
```

STEP 4. OTA complete after SIM Refresh

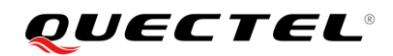

| -       |         |                 |                                        |                                                 |
|---------|---------|-----------------|----------------------------------------|-------------------------------------------------|
| DxB0E3] | OTA LOG |                 | LTE NAS ESM Plain OTA Outgoing Message | PDN disconnect request Msg                      |
| DxB0E2] | OTA LOG | 06:28:21.596467 | LTE NAS ESM Plain OTA Incoming Message | Deactivate EPS bearer context request Msg       |
| DxB0E3] | OTA LOG | 06:28:21.597060 | LTE NAS ESM Plain OTA Outgoing Message | Deactivate EPS bearer context accept Msg        |
| DxB0ED] | OTA LOG | 06:28:21.695198 | LTE NAS EMM Plain OTA Outgoing Message | Detach request Msg                              |
| DxB0ED] | OTA LOG | 06:28:08.017125 | LTE NAS EMM Plain OTA Outgoing Message | Attach request Msg                              |
| 0xB0EC] | OTA LOG | 06:28:08.154011 | LTE NAS EMM Plain OTA Incoming Message | Authentication request Msg                      |
| DxB0ED] | OTA LOG | 06:28:08.233084 | LTE NAS EMM Plain OTA Outgoing Message | Authentication failure Msg                      |
| DxB0EC] | OTA LOG | 06:28:08.273169 | LTE NAS EMM Plain OTA Incoming Message | Authentication request Msg                      |
| DxB0ED] | OTA LOG | 06:28:08.343344 | LTE NAS EMM Plain OTA Outgoing Message | Authentication response Msg                     |
| DxB0EC] | OTA LOG | 06:28:08.369390 | LTE NAS EMM Plain OTA Incoming Message | Security mode command Msg                       |
| DxB0ED] | OTA LOG | 06:28:08.370227 | LTE NAS EMM Plain OTA Outgoing Message | Security mode complete Msg                      |
| DxB0E2] | OTA LOG | 06:28:08.442309 | LTE NAS ESM Plain OTA Incoming Message | ESM information request Msg                     |
| DxB0E3] | OTA LOG | 06:28:08.442309 | LTE NAS ESM Plain OTA Outgoing Message | ESM information response Msg                    |
| DxB0EC] | OTA LOG | 06:28:08.573214 | LTE NAS EMM Plain OTA Incoming Message | Attach accept Msg                               |
| DxB0E2] | OTA LOG | 06:28:08.573214 | LTE NAS ESM Plain OTA Incoming Message | Activate default EPS bearer context request Msg |
| DxB0ED] | OTA LOG | 06:28:08.605573 | LTE NAS EMM Plain OTA Outgoing Message | Attach complete Msg                             |
|         |         |                 |                                        |                                                 |

att\_type = 2 (0x2) (combined EPS/IMSI attach)
eps mob id

| <pre>id_type = 1 (0x1) (IMSI) odd even ind = 1 (0x1)</pre> |
|------------------------------------------------------------|
| odd even ind = 1 $(0x1)$                                   |
| ` ` `                                                      |
| num_digits = 15 (0xf)                                      |
| digits[0] = 4 (0x4)                                        |
| digits[1] = 5 (0x5)                                        |
| digits[2] = 0 (0x0)                                        |
| digits[3] = 0 (0x0)                                        |
| digits[4] = 5 (0x5)                                        |
| digits[5] = 0 (0x0)                                        |
| digits[6] = 2 (0x2)                                        |
| digits[7] = 0 (0x0)                                        |
| digits[8] = 7 (0x7)                                        |
| digits[9] = 7 (0x7)                                        |
| digits[10] = 6 (0x6)                                       |
| digits[11] = 6 (0x6)                                       |
| digits[12] = 2 (0x2)                                       |
| digits[13] = 7 (0x7)                                       |
| digits[14] = 9 (0x9)                                       |

## Attach with IMSI after SIM Refresh

## 4. LGU+ OTA requirements

LGU+ follows global OTA process Conditions

- A) Attach type = 'combined EPS/IMSI attach'
  - B) PDN type = 'IPv4v6'
  - C) UE's usage setting = 'voice centric'
  - D) Voice domain preference = 'IMS PS voice preferred, CS voice as secondary'
  - E) ESM information transfer flag = '0' (APN = null)

## 4.1 LGU+ OTA provision process

#### [First Provisioning Command]

Start BIP APDU command with ENVELOPE(SMS-PP DOWNLOAD) Msg.

```
80 C2 00 00 36 D1 34 02 02 83 81 06 06 98 33 11 11 11 11 0B 26 E4 0A 98 33 11 11
```

11 11 7F 16 0C 01 09 15 57 32 36 14 02 70 00 00 0F 0D 00 01 20 20 B0 00 06 00 00

```
00 00 00 00 02
```

#### [Reactivation Command]

Start BIP APDU command with ENVELOPE(SMS-PP DOWNLOAD) Msg.

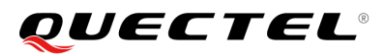

# 80 C2 00 00 36 D1 34 02 02 83 81 06 06 98 33 11 11 11 11 0B 26 E4 0A 98 33 11 11 11 11 7F 16 0C 01 09 15 57 32 36 14 02 70 00 00 0F 0D 00 01 20 20 B0 00 06 00 00 00 00 00 05

If MSIN starts with 9 on the IMSI values read from UICC at boot time, it is judged as psudo IMSI and LTE attach and PDN connection should be attempted with OTA APN to open BIP. OTA APN is "ota.lguplus.co.kr". (referred to as OTA PDN) Multiple PDN terminals must also open only one PDN as an OTA APN.

#### Example MSIN(Not actvated USIM)

| MCC  | 450                     | KOREA |
|------|-------------------------|-------|
| MNC  | 06                      | LGU+  |
| MSIN | <mark>9</mark> 87654321 |       |

## 4.2 AT command and Log analysis

STEP 1. AT+QCOTA

START OTA with USIM Envelope command.(First Provisioning) AT+CSIM=118,"80C2000036D13402028381060698331111110B26E40A983311111117F160C010915 57323614027000000F0D00012020B00006000000000002"

#### Filtered View[14](Refilter) Key Туре Time Stamp Name 0xB0C0] OTA LOG 01:59:56.43817 BCCH\_DL\_SCH Radio Bearer ID: 0, Freq: 2600, SFN: 640 0xB0C0] OTA LOG BCCH\_DL\_SCH / LTE NAS EMM Plai... [0xB0ED] OTA LOG 01:59:56.504038 Attach request Msg Radio Bearer ID: 0, Freq: 2600, SFN: 0 OTA LOG 01:59:56.505020 UL\_CCCH / 0xB0C0] [0xB0C0] OTA LOG DL\_CCCH / 4 I. 01:59:56.504038 [0xB0ED] LTE NAS EMM Plain OTA Outgoing Message pkt\_version = 1 (0x1) rel\_number = 9 (0x9) rel\_version\_major = 5 (0x5) rel\_version\_minor = 0 (0x0) security\_header\_or\_skip\_ind = 0 (0x0) prot\_disc = 7 (0x7) (EPS mobility management messages) msg\_type = 65 (0x41) (Attach request) lte emm msg emm attach request tsc = 0 (0x0) (cached sec context) $nas_key_set_id = 7 (0x7)$ att\_type = 2 (0x2) (combined EPS/IMSI attach) eps mob id $id_{type} = 1$ (0x1) (IMSI) odd\_even\_ind = 1 (0x1) num\_digits = 15 (0xf) digits[0] = 4 (0x4) digits[1] = 5 (0x5)digits[2] = 0 $(0 \times 0)$ digits[3] = 0 (0x0)Start MSIN : 9 : Not activated digits[4] = 6(0x6) digits[5] = 9 (0x9)digits[6] = 0**USIM** (0x0)digits[7] = 2 (0x2) digits[8] = 9 (0x9) digits[9] = 8 (0x8)digits[10] = 5 (0x5) $\begin{array}{l} \text{digits[10]} = 5 & (0x3) \\ \text{digits[11]} = 6 & (0x6) \\ \text{digits[12]} = 4 & (0x4) \\ \text{digits[13]} = 8 & (0x8) \end{array}$ digits[14] = 6 (0x6)

#### STEP 2. Attach with psudo IMSI.(450069029856486)

#### STEP3. OTA is in inprogress afeter envelope command.

|              |               | -           |                                                                                                    |
|--------------|---------------|-------------|----------------------------------------------------------------------------------------------------|
| 12 48.493000 | 4.4.4.4 4.4.4 | 4.4 NAS-EPS | 114 Attach request, PDN connectivity request                                                                |
| 13 48.824000 | 4.4.4.4 4.4.4 | 4.4 LTE RRC | 62 RRCConnectionRequest                                                                                     |
| 14 48.973000 | 7.7.7.7 7.7.  | 7.7 LTE RRC | 99 DLInformationTransfer, Authentication request                                                            |
| 15 49.045000 | 7.7.7.7 7.7.  | 7.7 NAS-EPS | 84 Authentication request                                                                                   |
| 16 49.144000 | 4.4.4.4 4.4.4 | 4.4 NAS-EPS | 59 Authentication response                                                                                  |
| 17 49.209000 | 4.4.4.4 4.4.4 | 4.4 LTE RRC | 70 ULInformationTransfer, Authentication response                                                           |
| 18 49.292000 | 7.7.7.7 7.7.  | 7.7 LTE RRC | 77 DLInformationTransfer, Security mode command                                                             |
| 19 49.360000 | 7.7.7.7 7.7.  | 7.7 NAS-EPS | 62 Security mode command                                                                                    |
| 20 49.427000 | 4.4.4.4 4.4.4 | 4.4 NAS-EPS | 61 Security mode complete                                                                                   |
| 21 49.491000 | 4.4.4.4 4.4.4 | 4.4 LTE RRC | 78 ULInformationTransfer, Ciphered message                                                                  |
| 22 49.593000 | 7.7.7.7 7.7.  | 7.7 LTE RRC | 63 SecurityModeCommand                                                                                      |
| 23 49.660000 | 7.7.7.7 7.7.  | 7.7 LTE RRC | 66 UECapabilityEnquiry                                                                                      |
| 24 49.716000 | 4.4.4.4 4.4.4 | 4.4 LTE RRC | 58 SecurityModeComplete                                                                                     |
| 25 49.777000 | 4.4.4.4 4.4.4 | 4.4 LTE RRC | 105 UECapabilityInformation                                                                                 |
| 26 49.861000 | 7.7.7.7 7.7.  | 7.7 LTE RRC | 325 RRCConnectionReconfiguration, Ciphered message                                                          |
| 27 50.062000 | 4.4.4.4 4.4.4 | 4.4 LTE RRC | 58 RRCConnectionReconfigurationComplete                                                                     |
| 28 50.127000 | 7.7.7.7 7.7.  | 7.7 NAS-EPS | 286 Attach accept, Activate default EPS bearer context request (PDN type IPv4 only allowed)                 |
| 29 50.220000 | 4.4.4.4 4.4.4 | 4.4 NAS-EPS | 55 Attach complete, Activate default EPS bearer context accept                                              |
| 30 50.278000 | 4.4.4.4 4.4.4 | 4.4 LTE RRC | 72 ULInformationTransfer, Ciphered message                                                                  |
| 31 50.362000 | 7.7.7.7 7.7.  | 7.7 LTE RRC | 102 DLInformationTransfer, Ciphered message                                                                 |
| 32 50.427000 | 7.7.7.7 7.7.  | 7.7 NAS-EPS | 91 EMM information                                                                                          |
| 33 53.351000 | 7.7.7.7 7.7.  | 7.7 ITE RRC | 182 DI InformationTransfer, Ciphered message                                                                |
| 34 53.418000 | 7.7.7.7 7.7.  | 7.7 GSM SMS | 171 Downlink NAS transport(DTAP) (SMS) CP-DATA (RP) RP-DATA (Network to MS) (Short Message fragment 1 of 7) |
| 35 53.501000 | 4.4.4.4 4.4.4 | 4.4 NAS-EPS | 53 Uplink NAS transport(DTAP) (SMS) CP-ACK                                                                  |
| 36 53.572000 | 4.4.4.4 4.4.4 | 4.4 LTE RRC | 70 ULInformationTransfer, Ciphered message                                                                  |
| 37 53.663000 | 4.4.4.4 4.4.4 | 4.4 GSM SMS | 62 Uplink NAS transport(DTAP) (SMS) CP-DATA (RP) RP-ACK (MS to Network)                                     |
| 38 53.730000 | 4.4.4.4 4.4.4 | 4.4 LTE RRC | 79 ULInformationTransfer, Ciphered message                                                                  |
| 39 53.800000 | 7.7.7.7 7.7.  | 7.7 LTE RRC | 70 DLInformationTransfer, Ciphered message                                                                  |
| 40 53.855000 | 7.7.7.7 7.7.  | 7.7 NAS-EPS | 59 Downlink NAS transport(DTAP) (SMS) CP-ACK OTA Udid Send/receive                                          |
| 41 53.924000 | 7.7.7.7 7.7.  | 7.7 LTE RRC | 182 DLInformationTransfer, Ciphered message                                                                 |
| 10 50 001000 |               |             | 474 Develop NAC Assessment (DTAD) (CNC) CD DATA (DD) DD DATA (Network to NC) (Cheet Massess Greenet 2 of 7) |

STEP 4. Check OTA complete with Proactive log analys for OTA

- 1. Open channel
- 2. Send/Receive Data
- 3. Close Channel
- 4. SIM Refresh.: OTA Done...

|    | 1               |                                                                             |                                 |
|----|-----------------|-----------------------------------------------------------------------------|---------------------------------|
| SG | 02:00:05.978047 | [ gstk_open_ch.c 435] IN_GSTK_OPEN_CH_REC command_ptr=0x8753ffc8            | User Identity Module/High       |
| SG | 02:00:14.718177 | [ gstk_send_data.c 289] IN GSTK_SEND_DATA_REQ: command_ptr=0x875662f8       | User Identity Module/High       |
| SG | 02:00:15.316198 | [ gstk_send_data.c 289] IN GSTK_SEND_DATA_REQ: command_ptr=0x875662f8       | User Identity Module/High       |
| SG | 02:00:15.633151 | gstk_receive_data.c 303 IN GSTK_RECEIVE_DATA_REQ: command_ptr=0x875662f8    | User Identi y Module/High       |
| SG | 02:00:15.778203 | [ gstk_receive_data.c 303 IN GSTK_RECEIVE_DATA_REQ: command_ptr=0x875662f8  | User Identity Module/High       |
| SG | 02:00:16.370235 | [ gstk_send_data.c 289] IN GSTK_SEND_DATA_REQ: command_ptr=0x875662f8       | User Identity Module/High       |
| SG | 02:00:16.671979 | [ gstk_receive_data.c 303, _INL_GSTK_RECEIVE_DATA_REQcommand_ptr=0x87566349 | User Identity Module/High       |
| SG | 02:00:16.996172 | [ gstk_close_ch.c 304 IN GSTK_CLOSE_CH_REQ]                                 | User 1d ent ty vioc ule/i li jn |
| SG | 02:00:22.392995 | [ gstk refresh.c 1386] SENDING REFRESH REQ TO MMGSDI                        | User Identity Module/High       |

## 5. KT OTA requirements

## 5.1 KT OTA provision process

The terminal must configure the OTA number registration request message using the SMS-SUBMIT message as follows.

- The RP-DA value should use the SMSC address of the EF\_SMSP of the USIM card.
- For TP-DA value, '0x000001005' should be used.
- For PID value, '0x7F' should be used.
- For TP-DCS value, '0x00' should be used.
- The value in TP-UD of SMS-SUBMIT must be encoded in GSM 7BIT.
- The value in TP-UD of SMS-SUBMIT is "IMSI(15Digit)+ICCID(18Digit)+IMEI(14Digit)+EFtype"

(2Digit)+" must be used. ("+" is SPACE, so total 53 digits)

#### • For EFtype value, '00' (MSISDN) should be used.

| 7                                                                                           | 6               | 5   | 4  | 3  | 2  | 1 | 0                 | Туре              | 비고                  |
|---------------------------------------------------------------------------------------------|-----------------|-----|----|----|----|---|-------------------|-------------------|---------------------|
| RP                                                                                          | UDHI            | SRR | VF | ۶F | RD | M | П                 | M                 |                     |
| TP-MR                                                                                       |                 |     |    |    |    |   |                   | M                 |                     |
| Address-Length                                                                              |                 |     |    |    |    |   |                   | M                 |                     |
| Type-of-Address<br><b>"unknown"</b>                                                         |                 |     |    |    |    |   | м                 |                   |                     |
| Value<br>"0000001005" hex                                                                   |                 |     |    |    |    |   | м                 | 3GPP 15 23.040 삼소 |                     |
| TP-PID<br>"7F" hex                                                                          |                 |     |    |    |    |   | м                 | 해당 PID/DCS 참조     |                     |
| TP-DCS<br>"00"hex                                                                           |                 |     |    |    |    |   |                   | м                 | 해당 PID/DCS 참조       |
| TP-VP                                                                                       |                 |     |    |    |    |   | 0                 | VPF=00 이면 필드 생략   |                     |
| TP-UDL                                                                                      |                 |     |    |    |    |   | М                 |                   |                     |
| TP-UDHL                                                                                     |                 |     |    |    |    |   | М                 |                   |                     |
| IEI                                                                                         |                 |     |    |    |    |   |                   | 0                 | CallBack IEI : 0×50 |
| IEI_DataLength                                                                              |                 |     |    |    |    | 0 | 데이터 길이            |                   |                     |
| IEI_DigitNumber (최대 20 Digits)                                                              |                 |     |    |    |    | 0 | CallBack Digit 개수 |                   |                     |
|                                                                                             | Digit 2 Digit 1 |     |    |    | 0  |   |                   |                   |                     |
| •••                                                                                         |                 |     |    | 0  |    |   |                   |                   |                     |
| Digit n Digit n-1                                                                           |                 |     |    |    | 0  |   |                   |                   |                     |
| TP-UD<br>"IMSI 15Digit + ICCID 18Digit + IMEI 14Digit +<br>EFtype 2Digit+"GSM 7bit encoding |                 |     |    |    |    | ο |                   |                   |                     |

See below example.

| PDU SMS messa                                                           | ge creator                                                                                                    | Text:                                                | Clear all |  |  |  |  |
|-------------------------------------------------------------------------|----------------------------------------------------------------------------------------------------|------------------------------------------------------|-----------|--|--|--|--|
| Receiver:                                                               | 000001005                                                                                                    | 450088960010270 898230042000005120 86664205000208 00 |           |  |  |  |  |
| Type Of Address:                                                        | Automatic 🗸                                                                                                    | -                                                    |           |  |  |  |  |
| Alphabet Size:                                                          | <u> </u>                                                                                                    |                                                      |           |  |  |  |  |
| Message Class:                                                          | None 🗸                                                                                                    |                                                      |           |  |  |  |  |
| Receipt:                                                                |                                                                                                    |                                                      | /         |  |  |  |  |
| Validity<br>(Relative):                                                 |                                                                                                    |                                                      |           |  |  |  |  |
| SMSC:                                                                   |                                                                                                    | Characters: 53 / 160                                 | Convert > |  |  |  |  |
| PDU Message Er                                                          | PDU Message Entry/Display                                                                                                    |                                                      |           |  |  |  |  |
| AT+CMGS=59<br>0001000A81000000015                                       | AT+CM6S=59<br>0001000A810000000150000035B41A0C86C3E56C30580C26BBC140B81C4E3683C16832180C0683D56232180867B3D96832580D0683C96038100C0602 |                                                      |           |  |  |  |  |
|                                                                         |                                                                                                    |                                                      | Convert > |  |  |  |  |
| USSD Entry/Display  GSM 7bit packed OUCS2 Cell Broadcast (whole PDU)    |                                                                                                    |                                                      |           |  |  |  |  |
| B41A0C86C3E56C30580                                                     | B41A0C86C3E56C30580C26BBC140B81C4E3683C16832180C0683D56232180867B3D96832580D0683C96038100C0602                                         |                                                      |           |  |  |  |  |
|                                                                         |                                                                                                    |                                                      | /         |  |  |  |  |
| ( Padding as defined on GSM 03.38 version 5.6.1 (ETS 300 900) page 17 ) |                                                                                                    |                                                      |           |  |  |  |  |

## 5.2 AT command and Log analysis

#### STEP 1. AT+QCOTA

SMS PDU MODE for OTA trigger.

- 1) AT+CMGF=0
- 2) AT+CMGS=59

`>`0001FF0A810000001507F0035B41A0C86C3D16EB0D84D26ABC540B81C4E3683C16C32180C66CBE 560B118685693C572B3580C0683D96831100C0602

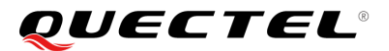

`Ctrl + Z` or `0x1A`

Here for decoding for above example.

Header \*Userdata length\*, \*\*Data\*\*(gsm7bit) are as follows (Data needs to be corrected, use gsm7bit converter) 0001FF0A8100000001507F00 \*35\* \*\*B41A0C86C3D16EB0D84D26ABC540B81C4E3683C16C32180C66CBE560B118685693C572B3580C0 683D96831100C0602\*\*

## Text message

- To: 000001005

#### - Message: 450088470172251 898230062000699011 35219311000641 00

Format: `IMSI` `ICCID` `IMEI` `SVN`

| IMSI            | ICCID              | IMEI           | SVN |
|-----------------|--------------------|----------------|-----|
| 450088470172251 | 898230062000699011 | 35219311000641 | 00  |

- USER DATA

B41A0C86C3D16EB0D84D26ABC540B81C4E3683C16C32180C66CBE560B118685693C572B3580C0683D968 31100C0602

| SMS PDU Item                   | DATA                 |  |  |
|--------------------------------|----------------------|--|--|
| ##Additional information       |                      |  |  |
| PDU type                       | SMS-SUBMIT           |  |  |
| Reference                      | 255                  |  |  |
| Val. format                    | None                 |  |  |
| Data coding                    | SMS Default Alphabet |  |  |
| ## Original Encoded PDU fields |                      |  |  |
| SMSC                           | 00                   |  |  |
| PDU header                     | 01                   |  |  |
| TP-MTI                         | 01                   |  |  |
| TP-RD                          | 00                   |  |  |
| TP-VPF                         | 00                   |  |  |
| TP-SRR                         | 00                   |  |  |
| TP-UDHI                        | 00                   |  |  |
| TP-RP                          | 00                   |  |  |
| TP-MR                          | FF                   |  |  |
| TP-DA                          | 0A81000000150        |  |  |
| TP-PID                         | 7F                   |  |  |
| TP-DCS                         | 00                   |  |  |

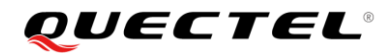

| TP-UDL | 35                                                   |
|--------|------------------------------------------------------|
| TP-UD  | B41A0C86C3D16EB0D84D26ABC540B81C4E3683C16C32180C66CB |
|        | E560B118685693C572B3580C0683D96831100C0602           |

#### STEP 2. Send to SIMTK envelope command to UIM

Start triggered OTA by SIMTK envelopment command.

Start BIP APDU command with ENVELOPE(SMS-PP DOWNLOAD) Msg.

| C> ENVELOPE (SMS-PP Download)                                                                   |
|-------------------------------------------------------------------------------------------------|
| 80C200005DD15B820283818B554406890900007FF6607021210504634502700000401512092                     |
| 525B000010000000003002E66CF7A32D297B000A4000C026F4000DC01041EFFFFFFFFFFFFFFFFFFFFFFFFFFFFFFFFFF |
| FFFFFFFFFFFFFFFFFFFFFFFFFFFFFF                                                                  |
| R> SW=6200                                                                                      |
| C> GET RESPONSE                                                                                 |
| 00C000000                                                                                       |
| R> SW=6C18                                                                                      |
| C> GET RESPONSE                                                                                 |
| 00C000018                                                                                       |
| R>027100001312B000010000000003000223A62572B25EF793 + SW=9000                                    |
|                                                                                                 |
| <response analysis="" packet=""></response>                                                     |
| 02 : UDHL 02h=length of the IEI/RPI + IEIDL fields                                              |
| 71 : IEI-RPI 71h=presence of SIM toolkit security headers                                       |
| 00 : IEIDL 00h=Information Element Data Length                                                  |
| 0013 : RPL = Response Packet Length                                                             |
| 12 : RHL=Response Header Length                                                                 |
| B00001 : TAR B00001h=USIM                                                                       |
| 000000003 : CNTR=3                                                                              |
| 00 : PCNTR                                                                                      |
| 02 : RSC 02h=CNTR is too low                                                                    |
| 23A62572B25EF793 : Cryptographic Checksum                                                       |

**STEP 3.** SMS-SUBMIT Message for OTA trigger.

#### Build a Smarter World

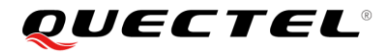

```
[0xB0ED]
                   OTA LOG
                                     07:42:00.414004
                                                        LTE NAS EMM Plai... Uplink NAS transport Msg
10×80C0
                  OTA LOG
                                     07-42-00 416008
                                                        UL DCCH /
                                                                           Radio Bearer ID: 2 Freq: 1550
•
 07:42:00.414004[0xB0ED]LTE NAS EMM Plain OTA Outgoing Message
 pkt_version = 1 (0x1)
 rel_number = 9 (0x9)
 rel_version_major = 5 (0x5)
 rel_version_minor = 0 (0x0)
 security_header_or_skip_ind = 0 (0x0)
 prot_disc = 7 (0x7) (EPS mobility management messages)
msg_type = 99 (0x63) (Uplink NAS transport)
 lte emm msg
   emm_ul_nas_transport
     nas_msg_container
trans_id = 0 (0x0)
       prot_disc = 9 (0x9) (GSM_SMS_MESSAGES)
       msg_type = 1 (0x1)
        sms prot
          sms_cp_data
            sms_cp_user_data
length = 71 (0x47)
               rp_message
                 mti = 0 (0x0)
                 message_reference = 1 (0x1)
                 sms_rp_message_body
                    rp_data_from_ue
                      orig_addr
                        length = 0 (0x0)
                      dest_addr
                        length = 7 (0x7)
                        ext = 1 (0x1)
type = 1 (0x1)
                        num plan id = 1 (0x1)
                        number[0] = 8 (0x8)
number[1] = 2 (0x2)
                         number[2] = 1 (0x1)
                         number[3] = 0 (0 \times 0)
                         number[4] = 2 (0x2)
                        number[5] = 9 (0x9)
                        number [6] = 1 (0x1)
                        number[7] = 9 (0x9)
                        number[8] = 0 (0x0)
                        number[9] = 9 (0x9)
                        number [10] = 0 (0x0)
                        number[11] = 0 (0x0)
                    HUMBUCE [II] V (VAV)
                  user data
                    length = 59 (0x3b)
                    sms_tpdu_prot
                      mti = 1 (0x1)
                      sm_tl_sms_submit
                        reply path = 0 (0x0)
                        udh_indicator = 0 (0x0)
                        stat rep req = 0 (0x0)
                        validity_per_fmt = 0 (0x0)
                        reject dup = 0 (0x0)
                        msg_ref = 12 (0xc)
                        dest address
                          length = 10 (0xa)
                          type of number = 0 (0x0)
                          number_plan_id = 1 (0x1)
                          addr value[0] = 0 (0x0)
                          addr_value[1] = 0 (0x0)
                          addr value[2] = 0 (0x0)
                          addr value[3] = 0 (0x0)
                          addr value[4] = 0 (0x0)
                          addr_value[5] = 0 (0x0)
                          addr value[6] = 1 (0x1)
                          addr_value[7] = 0 (0x0)
                          addr_value[8] = 0 (0x0)
                          addr value[9] = 5 (0x5)
                        prot id = 127 (0x7f) ((U)SIM Data download)
                        data coding scheme = 0 (0x0) (0x00 gen compressed=0 msg class bit=0, charset=0, class=0)
                        tp user data
```

tp\_user\_data user data len = 53 (0x35) sm\_tp\_user\_data\_gsm\_7 user\_data\_7\_bit[0] = 52 (0x34) (0x34 4) user\_data\_7\_bit[1] = 53 (0x35) (0x35 5) user\_data\_7\_bit[2] = 48 (0x30) (0x30 0) user\_data\_7\_bit[3] = 48 (0x30) (0x30 0) user\_data\_7\_bit[4] = 56 (0x38) (0x38 8) user\_data\_7\_bit[5] = 56 (0x38) (0x38 8) user\_data\_7\_bit[6] = 57 (0x39) (0x39 9) user\_data 7\_bit[7] = 54 (0x36) (0x36 6) user\_data\_7\_bit[8] = 48 (0x30) (0x30 0) user\_data\_7\_bit[9] = 48 (0x30) (0x30 0) user\_data\_7\_bit[10] = 48 (0x30) (0x30 0) user\_data\_7\_bit[11] = 54 (0x36) (0x36 6) user\_data\_7\_bit[12] = 50 (0x32) (0x32 2) user\_data\_7\_bit[13] = 53 (0x35) (0x35 5) user\_data\_7\_bit[14] = 48 (0x30) (0x30 0) user\_data\_7\_bit[15] = 32 (0x20) (0x20 SP) user\_data\_7\_bit[16] = 56 (0x38) (0x38 8) user\_data\_7\_bit[17] = 57 (0x39) (0x39 9) user\_data 7\_bit[18] = 56 (0x38) (0x38 8) user\_data 7\_bit[19] = 50 (0x32) (0x32 2) user\_data 7\_bit[20] = 51 (0x33) (0x33 3) user\_data\_7\_bit[21] = 48 (0x30) (0x30 0) user\_data\_7\_bit[22] = 48 (0x30) (0x30 0) user\_data\_7\_bit[23] = 52 (0x34) (0x34 4) user\_data\_7\_bit[24] = 50 (0x32) (0x32 2) user\_data\_7\_bit[25] = 48 (0x30) (0x30 0) user\_data\_7\_bit[26] = 48 (0x30) (0x30 0) user\_data\_7\_bit[27] = 48 (0x30) (0x30 0) user\_data\_7\_bit[28] = 48 (0x30) (0x30 0) user\_data\_7\_bit[29] = 48 (0x30) (0x30 0) user\_data\_7\_bit[30] = 49 (0x31) (0x31 1) user\_data\_7\_bit[31] = 49 (0x31) (0x31 1) user\_data\_7\_bit[32] = 48 (0x30) (0x30 0) user\_data\_7\_bit[33] = 48 (0x30) (0x30 0) user\_data\_7\_bit[34] = 32 (0x20) (0x20 SP) user\_data\_7\_bit[35] = 56 (0x38) (0x38 8) user\_data\_7\_bit[36] = 54 (0x36) (0x36 6) user\_data\_7\_bit[37] = 54 (0x36) (0x36 6) user\_data\_7\_bit[38] = 54 (0x36) (0x36 6) user\_data\_7\_bit[39] = 52 (0x34) (0x34 4) user\_data\_7\_bit[40] = 50 (0x32) (0x32 2) user\_data\_7\_bit[41] = 48 (0x30) (0x30 0) user\_data\_7\_bit[41] = 48 (0x30) (0x30 0) user\_data\_7\_bit[42] = 53 (0x35) (0x35 5) user\_data\_7\_bit[43] = 48 (0x30) (0x30 0) user\_data\_7\_bit[44] = 48 (0x30) (0x30 0) user\_data\_7\_bit[45] = 48 (0x30) (0x30 0) user\_data\_7\_bit[46] = 49 (0x31) (0x31 1) user\_data\_7\_bit[47] = 57 (0x39) (0x39 9) user\_data\_7\_bit[48] = 50 (0x32) (0x32 2) user\_data\_7\_bit[49] = 32 (0x20) (0x20 SP) user\_data\_7\_bit[50] = 48 (0x30) (0x30 0) user\_data\_7\_bit[51] = 48 (0x30) (0x30 0) user\_data\_7\_bit[52] = 32 (0x20) (0x20 SP) fill2 = 0 (0x0)

The value in TP-UD of SMS-SUBMIT is " IMSI(15Digit)+ICCID(18Digit)+ IMEI(14Digit)+EFtype" (2Digit)+" must be used. ( "+" is SPACE, so total 53 digits)

#### STEP 4. Check OTA complete with Proactive log analys for OTA

- 5. Open channel
- 6. Send/Receive Data
- 7. Close Channel
- 8. SIM Refresh.: OTA Done...

|   |       | ксу | туре | Time Stamp      | Name          | Summary                                                                                |
|---|-------|-----|------|-----------------|---------------|----------------------------------------------------------------------------------------|
|   | [ 21/ | 2]  | MSG  | 07:41:34.720000 | User Identity | [ mmgsdi_session.c 1035] mmgsdi_session_build_uim_open_channel_rsp with uim_status:0x1 |
| l | [ 21/ | 2]  | MSG  | 07:42:06.925000 | User Identity | [ gstk_refresh.c 397] GSTK TAG=0x12, file_list_tag_needed=0                            |
| l | [ 21/ | 2]  | MSG  | 07:42:06.925000 | User Identity | [ gstk_refresh.c 406] GSTK_FILE_LIST_TAG parsing                                       |
| l | [ 21/ | 2]  | MSG  | 07:42:06.925000 | User Identity | [ gstk_refresh.c 672] file_list_tag_needed=0, plmnwact_list_tag_needed=0               |
| l | [ 21/ | 2]  | MSG  | 07:42:06.925000 | User Identity | [ gstk_refresh.c 1420] SENDING REFRESH REQ TO MMGSDI                                   |
| l | [ 21/ | 2]  | MSG  | 07:42:06.925000 | User Identity | [ estk_refresh.c 195] In estk_process_refresh_req(): alpha_length=%d, alpha_text=%s    |
| l | [ 21/ | 2]  | MSG  | 07:42:07.150000 | User Identity | [ mmgsdi_session.c 1035] mmgsdi_session_build_uim_open_channel_rsp with uim_status:0x1 |
| 1 |       |     |      |                 |               |                                                                                        |

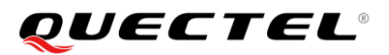

## 6. Check Point for SIM Provisioning

When you get Certification, you have pass for OTA provisioning necessary. This is mandatory requirement.

For the OTA provision test, you have to prepare NULL MSISDN SIM card for first activation.

- You can purchase this in the Card Store.
- You can trigger OTA and you can download by OTA process.
- AT Command (Null MSISDN) AT+CNUM ERROR

For the reactivation process, the is MSISDN already installed MSISDN number as follows.

### AT+CNUM

#### +821012345677

In this case, you have to visit to each mobile store. (POS provisioning)

For certification, you have to contact network manager.

In this case server status is ready to reprovisionging.